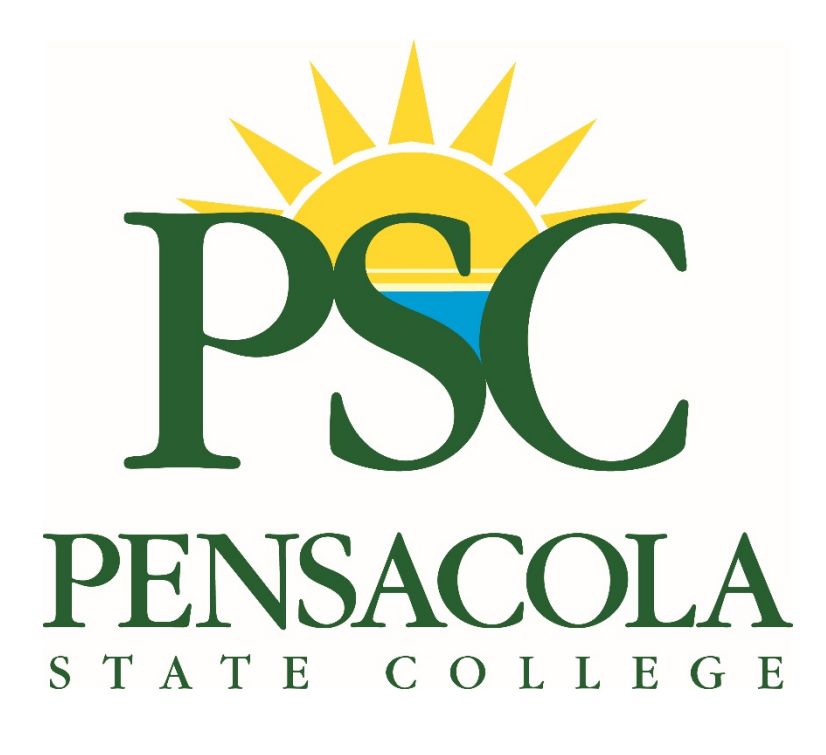

### **Career Assessment Guide**

Pensacola State College Advising Services:

Advising & Career Services Bldg. 5, Rm. 508 Pensacola Campus 1000 College Blvd. Pensacola, Florida 32504-8998 (850) 484-1630 www.pensacolastate.edu/advising Student Services (Warrington) Bldg. 3600 Warrington Campus 5555 West Hwy 98 Pensacola, Florida 32507-1097 (850) 484-2200 www.pensacolastate.edu Student Services (Milton) Bldg. 4200, Rm. 4210 Milton Campus 5988 Hwy 90 Milton, Florida 32583-1798 (850) 484-4410 www.pensacolastate.edu

Student Services (South Santa Rosa) Bldg. 51, Rm. 5102-B South Santa Rosa Campus 5705 Gulf Breeze Pkwy Gulf Breeze, Florida 32563-9334 (850) 471-4630 www.pensacolastate.edu Century Center (Century) Main Building, Rm. 7721-B Century Center 440 East Hecker Rd. Century, Florida 32535-2819 (850) 471-4622 www.pensacolastate.edu

Pensacola State College does not discriminate against any person on the basis of race, ethnicity, national origin, color, gender/sex, age, religion, marital status, disability, sexual orientation or genetic information in its educational programs, activities or employment. For inquiries regarding nondiscrimination policies, contact the Associate Vice President of Institutional Diversity at 850-484-1759, Pensacola State College, 1000 College Blvd., Pensacola, Florida 32504.

#### Journey<sup>™</sup> College Student Registration Instructions

#### Student Name:

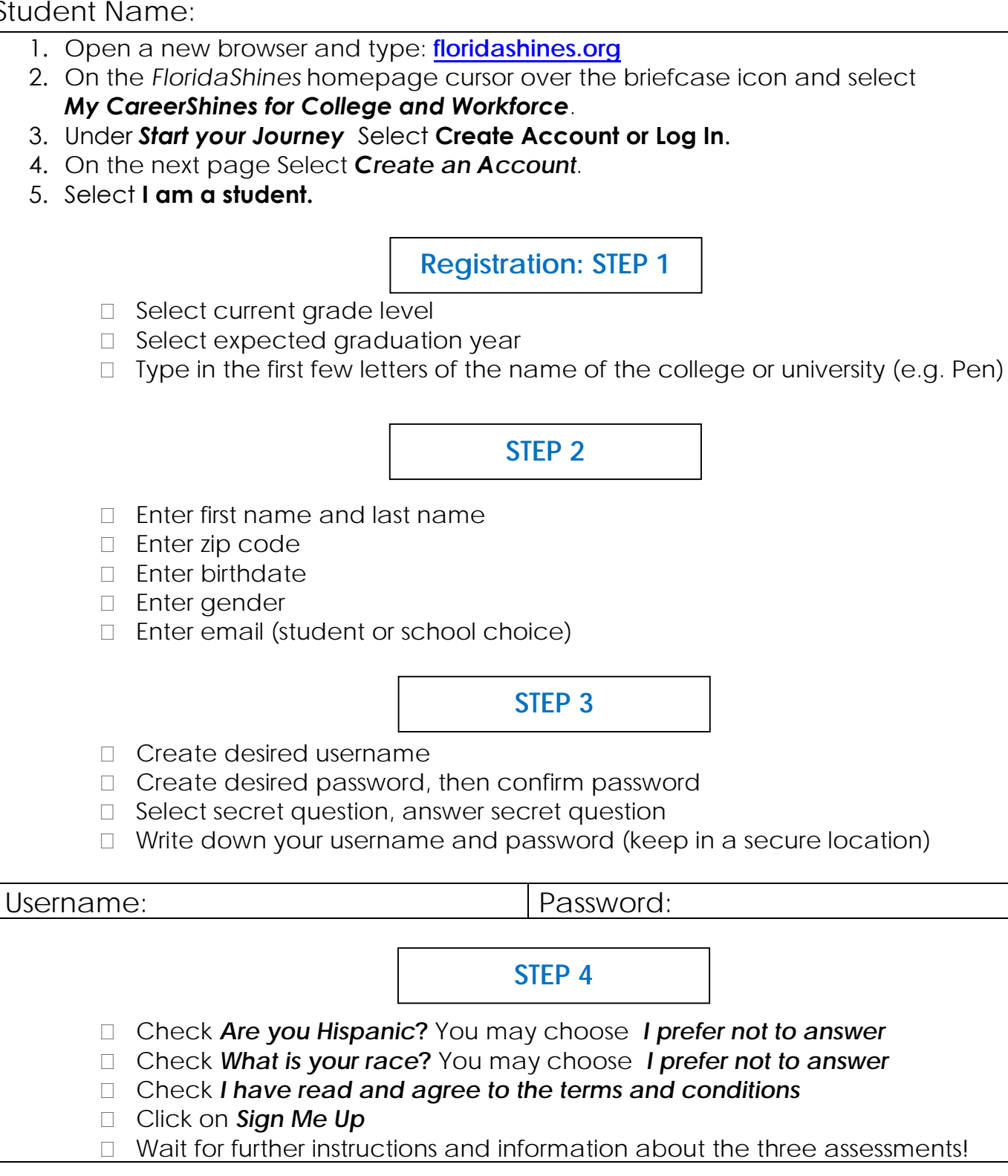

**Customer Support:** 

Kuder Client Engagement (technical support) clientengagement@kuder.com 877-999-6227

#### Journey<sup>™</sup> College Student Assessment Instructions

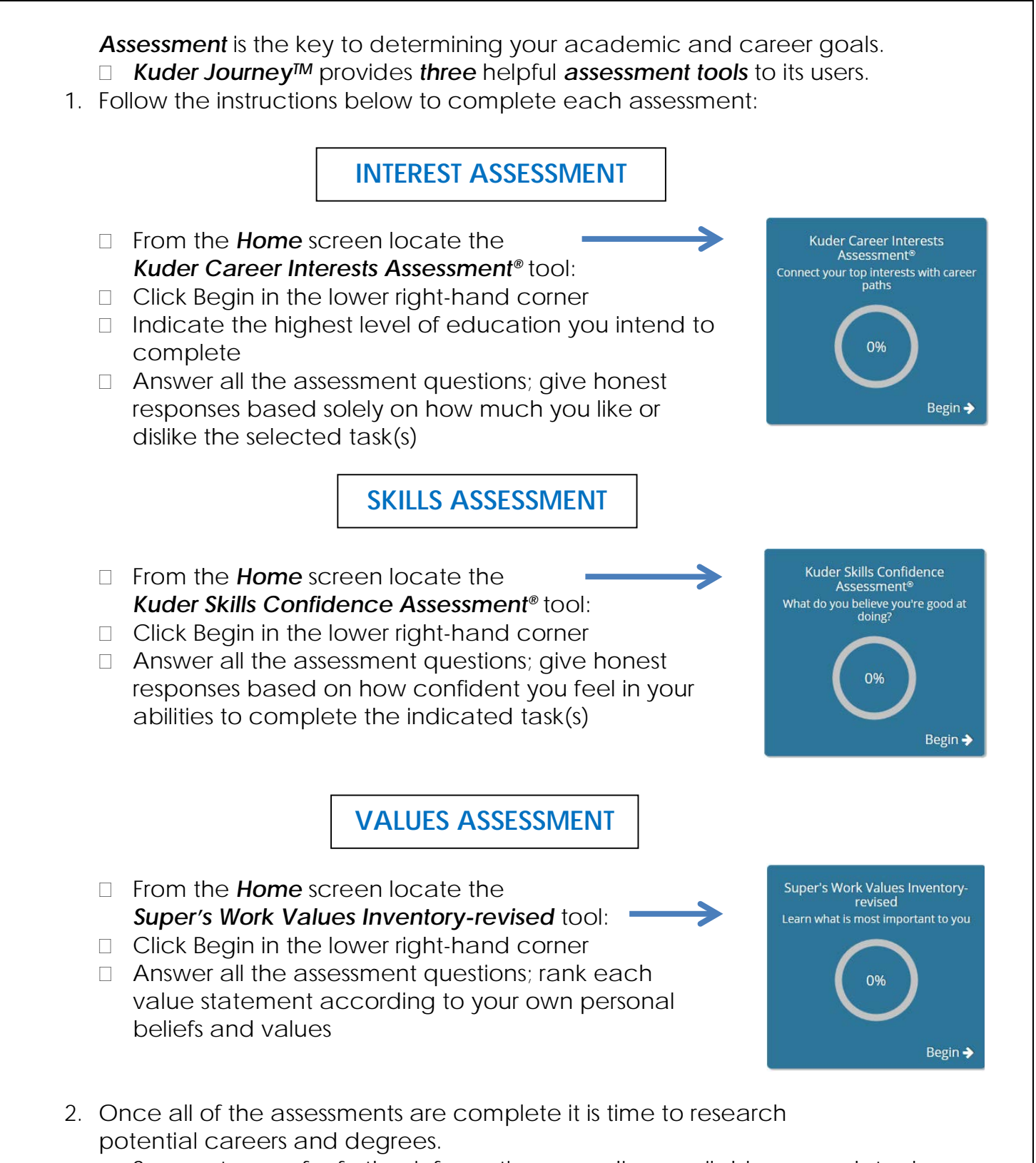

□ See next page for further information regarding available research tools

#### Journey<sup>™</sup> College Student Assessment results and Research Instructions

|    | Upon completion of the thread similar to the image below:                                                                                                    | ee a                                                                   | assessment tools your <b>home</b> screen s                                                                                                    | hould           | 00     | k       |       |
|----|----------------------------------------------------------------------------------------------------|------------------------------------------------------------------------|----------------------------------------------------------------------------------------------------|-----------------|--------|---------|-------|
|    | Kuder Career Interests<br>Assessment®         1. Emergency and Fire Management Services         2. Law Enforcement Services         3. Professional Support Services         4. Personal Care Services         5. Correction Services         5. Completed 11/6/2015 | 1. Persor<br>2. Profes<br>3. Theras<br>4. Emerg<br>5. Early C<br>Compl | Kuder Skills Confidence<br>Assessment®       Super's Work Values Invento<br>revised         hal Care Services       1. Supervision         stional Support Services       2. Lifestyle         services       3. Co-Workers         childhood Development and Services       4. Independence         childhood Development and Services       5. Security         Leted 11/6/2015       Re-Take ◆ | y-              |        |         |       |
| 3. | <ul> <li>3. Locate the menu on the left side of the page and click on <i>Explore Occupations</i></li> <li>Things to Do</li> <li>Take an Assessment</li> </ul>                                                                                                    |                                                                        |                                                                                                    |                 |        |         |       |
| 4. | <ul> <li>Within Explore Occupations is a link</li> <li>Titled Occupations Suggested by</li> <li>Assessment Results</li> <li>The next page will list</li> <li>Assessment and account</li> </ul>                                                                       |                                                                        |                                                                                                    |                 |        |         |       |
| 5. | occupations and career                                                                                                    | 0                                                                      | Filter Options                                                                                                    |                 |        |         |       |
|    | from the three<br>career assessments                                                                                                    | Show                                                                   | 10 💌 entries                                                                                                    | 🗘 Bright Outloo | ik 💋 G | reen Ec | onomy |
|    |                                                                                                    |                                                                        | Occupation                                                                                                    | Interests       | Skills | Values  | ŝ     |
|    |                                                                                                    | *                                                                      | Claims Examiners, Property and Casualty Insurance                                                                                                    | ~               | ~      | ~       | O     |
|    |                                                                                                    | *                                                                      | Compensation, Benefits, and Job Analysis Specialists                                                                                                    | ~               | ~      | 1       | 0     |
|    |                                                                                                    | *                                                                      | Compliance Managers 💋 🚫                                                                                                    | ~               | ~      | ~       | 0     |
|    |                                                                                                    | *                                                                      | Environmental Engineering Technicians 💋                                                                                                    | ~               | ~      | 1       | O     |
|    |                                                                                                    | *                                                                      | Food Scientists and Technologists                                                                                                    | ~               | ~      | ~       | O     |
|    |                                                                                                    | *                                                                      | Geological Sample Test Technicians 💋                                                                                                    | *               | ~      | 4       | 0     |
|    |                                                                                                    | *                                                                      | Human Resources Specialists                                                                                                    | ~               | ~      | ~       | 0     |
|    |                                                                                                    | *                                                                      | Medical and Clinical Laboratory Technologists                                                                                                    | ×               | ~      |         | O     |
| ,  |                                                                                                    | *                                                                      | Occupational Health and Safety Specialists 💋                                                                                                    | ~               | ~      | ~       | 0     |
| 6. | that you contact one of<br>Pensacola State College's<br>advising Centers to schedule                                                                                                    | Showin                                                                 | Probation Officers and Correctional Treatment Specialists ng 1 - 10 - 237 entries Previous 1                                                                                                    | 2 3 4 5         | •      | 24      | Next  |

an appointment with an Academic/Career Advisor. During your meeting you will discuss what programs of study are designed to help you achieve your career goals. (see cover page for Pensacola State College Advising Center contact information)